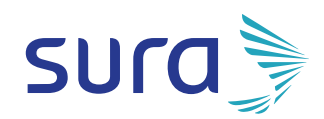

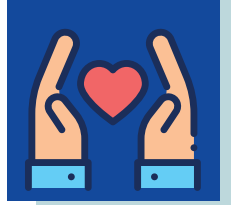

En SURA queremos <mark>facilitar tus pagos</mark> para que estés siempre protegido y disfrutando de tus beneficios.

Por eso, ahora con **Pago Express** es mucho más fácil escoger cuáles de tus recibos deseas pagar y tener el comprobante del movimiento realizado.

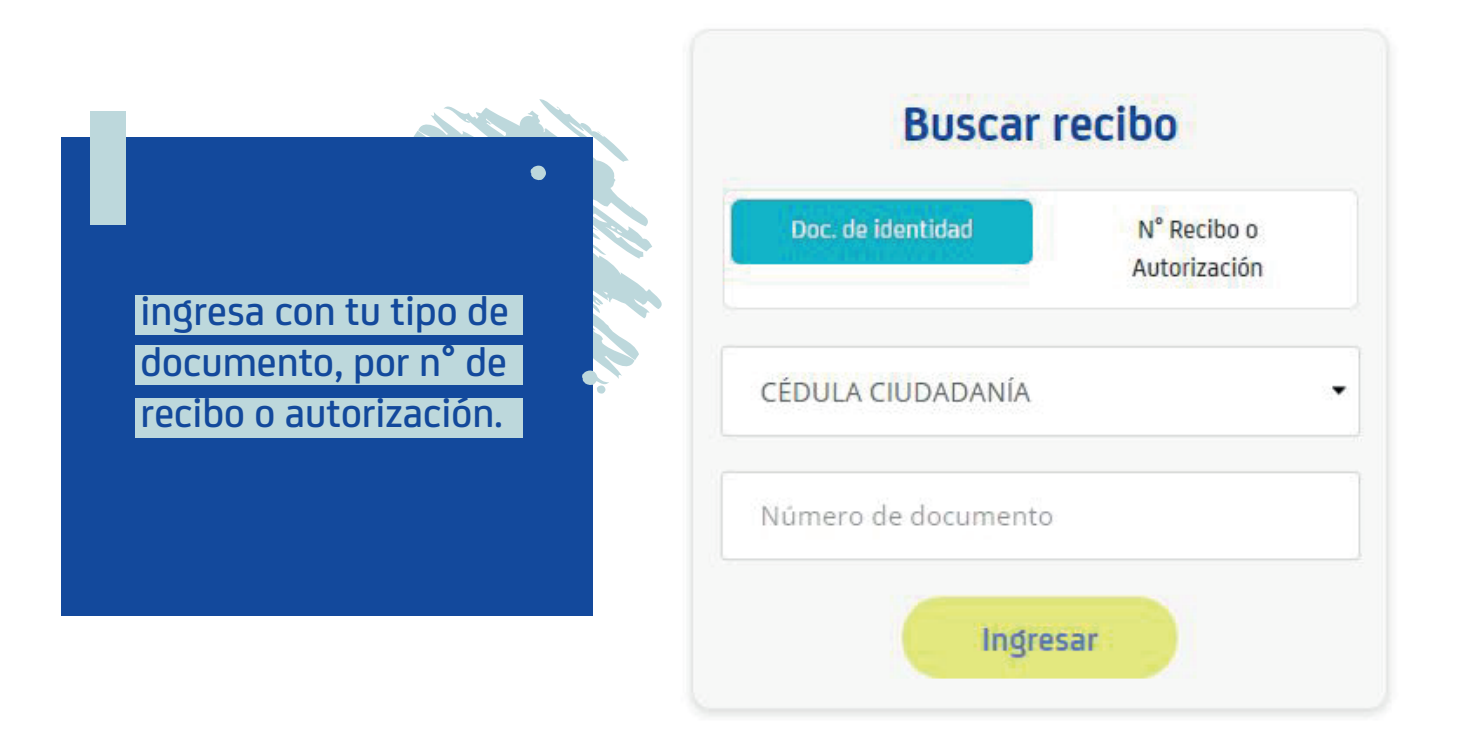

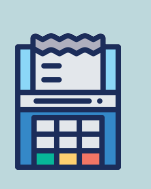

Seleccionar los recibos que desees pagar.

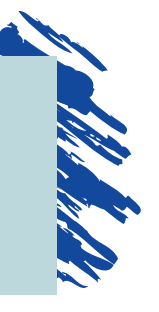

Para realizar tus pagos, selecciona en las pestañas de Financiados, Seguros Generales, Seguros Vida y EPS los recibos que desees gestionar, al finalizar haz clic en pagar.

| Financiados  |             | eguros gene | rales   | Seguros de vida      |                  | EPS           |  |
|--------------|-------------|-------------|---------|----------------------|------------------|---------------|--|
| Póliza 🚯     | N° Prestamo | Cuota       | Fecha   | Descripción          | Saldo del Recibo | Valor a Pagar |  |
| 090001037884 | TOTAL       | 0 de 11     | 2019-11 | Disponible para Pago | \$ 2.052.384     |               |  |
| 090001037884 | 2682836     | 5 de 11     | 2019-11 | Disponible para Pago | \$ 311.352       |               |  |
| 090001037884 | 2682836     | 6 de 11     | 2019-12 | Disponible para Pago | \$ 311.352       |               |  |
| 090001037884 | 2682836     | 7 de 11     | 2020-01 | Disponible para Pago | \$ 311.352       |               |  |
|              |             |             |         |                      | Total a pagar:   | \$ 0          |  |
|              |             |             |         |                      | ~~               | < 1 2 > >>    |  |
|              |             |             |         | Medios de pago       | jui; 💿           | Pagar         |  |

 Para realizar los pagos de otros servicios\* que tengas con SURA, selecciona en la pestaña Operaciones los recibos que desees gestionar, al finalizar haz clic en pagar.

\***Otros Servicios:** En *el Centro de Servicios Autos Sura, en* el *Centro de Protección Digital, y* otros servicios de asistencia que tengas con SURA.

|   | Operaciones |           |            |                       |                  |               |
|---|-------------|-----------|------------|-----------------------|------------------|---------------|
|   | Póliza 🕄    | N° Recibo | Fecha Pago | Descripción           | Saldo del Recibo | Valor a Pagar |
|   | 3010550794  | 1159580   | 2019-12    | Disponible para Pago  | \$ 2.380         |               |
| ~ | 3010550797  | 1159583   | 2019-12    | Disponible para Pago  | \$ 1.190         | \$ 1.190      |
|   |             |           |            |                       | Total a pagar:   | \$ 1.190      |
|   |             |           | Medios     | de pago comunes 🛛 📷 🕕 | 🖮 💩 VISA 🖉       | Pagar         |

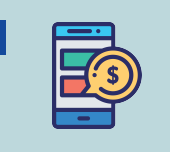

Selecciona la opción de pagar en línea y haz clic en continuar.

## Resumen de pago

| # Recibo              | # Póliza                                                                                                    | Valor                 |   |  |
|-----------------------|----------------------------------------------------------------------------------------------------|-----------------------|---|--|
| 1159583               | 3010550797                                                                                                    | \$ 1.190              | Û |  |
|                       | Total a pagar:                                                                                                    | \$ 1.190              |   |  |
| Elige tu medio de pag | go                                                                                                    |                       |   |  |
| 💿 💼 Pagar en línea    | []     []     []     []     []     []     []     []     []     []     []     []     []     []     []     []     []     []     []     []     []     []     []     []     []     []     []     []     []     []     []     []     []     []     []     []     []     []     []     []     []     []     []     []     []     []     []     []     []     []     []     []     []     []     []     []     []     []     []     []     []     []     []     []     []     []     []     []     []     []     []     []     []     []     []     []     []     []     []     []     []     []     []     []     []     []     []     []     []     []     []     []     []     []     []     []     []     []     []     []     []     []     []     []     []     []     []     []     []     []     []     []     []     []     []     []     []     []     []     []     []     []     []     []     []     []     []     []     []     []     []     []     []     []     []     []     []     []     []     []     []     []     []     []     []     []     []     []     []     []     []     []     []     []     []     []     []     []     []     []     []     []     []     []     []     []     []     []     []     []     []     []     []     []     []     []     []     []     []     []     []     []     []     []     []     []     []     []     []     []     []     []     []     []     []     []     []     []     []     []     []     []     []     []     []     []     []     []     []     []     []     []     []     []     []     []     []     []     []     []     []     []     []     []     []     []     []     []     []     []     []     []     []     []     []     []     []     []     []     []     []     []     []     []     []     []     []     []     []     []     []     []     []     []     []     []     []     []     []     []     []     []     []     []     []     []     []     []     []     []     []     []     []     []     []     []     []     []     []     []     []     []     []     []     []     []     []     []     []     []     []     [ | Generar cupón de pago | 0 |  |
|                       |                                                                                                    |                       |   |  |

 También puedes seleccionar la opción de Generar cupón de pago y acercarte a los corresponsales y bancos aliados para las soluciones financiadas, de seguros generales, de seguros de vida y de EPS.

|                                                                                               | Ingresa tus datos y h<br>continuar.                                                   | iaz clic en                                        |  |  |
|-----------------------------------------------------------------------------------------------|---------------------------------------------------------------------------------------|----------------------------------------------------|--|--|
| Total a pagar<br>COP \$1,190                                                                  | Ingresa tus datos para iniciar el pago                                                |                                                    |  |  |
| 🕚 Tu proceso de pago expirará en 14 minutos                                                   | Correo electrónico                                                                    |                                                    |  |  |
| Referencia<br>550114162895<br>Descripción<br>Pago Operaciones<br>Fecha<br>2019-11-28 07:24:01 | Tipo de documento Cédula ciudadanía  Nombre MARIA ALEJANDRA Teléfono móvil 2422422422 | Documento  1123475063  Apellidos  ARANGO MARULANDA |  |  |
| Sesion<br>16449109                                                                            | 2432423423<br>CO                                                                      | NTINUAR                                            |  |  |

No deseo continuar el proceso

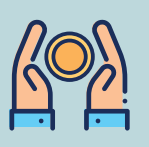

**Selecciona tu medio de pago.** (Tarjeta de crédito, cuenta de ahorro o corriente a través de PSE).

| MARIA ALEJANDRA                                                                          | MEDIOS DE PAGO                                                                                                |  |  |  |
|------------------------------------------------------------------------------------------|----------------------------------------------------------------------------------------------------|--|--|--|
| ¿Vas a pagar con la cuenta o tarjeta de alguien más?<br><u>Cambiar datos del pagador</u> | Selecciona el medio de pago                                                                                   |  |  |  |
| Total a pagar<br>COP \$1,190                                                             | Cuentas débito ahorro y corriente (PSE)                                                                       |  |  |  |
| () Tu proceso de pago expirará en 14 minutos                                             | No deseo continuar el proceso                                                                                 |  |  |  |
| Referencia<br>550114162895                                                               | Si lo requieres puedes contactarte con la empresa en el correo electrónico<br>recaudosweb@suramericana.com.co |  |  |  |
| <b>Descripción</b><br>Pago Operaciones                                                   |                                                                                                    |  |  |  |
| Fecha<br>2019-11-28 07:24:01                                                             |                                                                                                    |  |  |  |
| <b>Sesión</b><br>16449109                                                                |                                                                                                    |  |  |  |

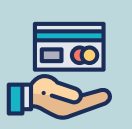

## **En caso de realizar el pago con tarjeta de crédito:** Ingresa los datos de la tarjeta y haz clic en continuar.

| MARIA ALEJANDRA                                                                          | ← Otros medios de pago TARJ                                                                                                    | ETA DE CRÉDITO                                          |  |  |  |
|------------------------------------------------------------------------------------------|----------------------------------------------------------------------------------------------------|---------------------------------------------------------|--|--|--|
| ¿Vas a pagar con la cuenta o tarjeta de alguien más?<br><u>Cambiar datos del pagador</u> | Número de tarjeta<br>1234 5678 9012 3456                                                                                                    | VISA 🥌 🥁                                                |  |  |  |
| Total a namar                                                                            | Fecha de vencimiento                                                                                                    | Código de seguridad (CVV) 🕜                             |  |  |  |
| COP \$1,190                                                                              | 12/29                                                                                                    | 123 - 23                                                |  |  |  |
| () Tu proceso de pago expirará en 13 minutos                                             | Cuotas                                                                                                    | Código de 3 dígitos ubicado en el reverso de su tarjeta |  |  |  |
| <b>Referencia</b><br>550114162895                                                        | Selecciona las cuotas                                                                                                    |                                                         |  |  |  |
| <b>Descripción</b><br>Pago Operaciones                                                   | ¿Quieres que PlacetoPay, OPERACIONES GENERALES SURAMERICANA S.A.S y su grupo de<br>compañías en Colombia guarden este medio de pago para que no tengas que ingresarlo<br>nuevamente? |                                                         |  |  |  |
| Fecha<br>2019-11-28 07:24:01                                                             |                                                                                                    | ONTINUAR                                                |  |  |  |
| Sesión<br>16449109                                                                       | No desec                                                                                                    | continuar el proceso                                    |  |  |  |

•,\*

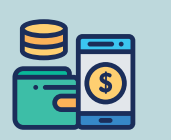

En caso de realizar el pago con cuentas de ahorro o corriente a través de PSE: Selecciona el banco y el tipo de persona y haz clic en continuar.

| MARIA ALEJANDRA                                                                          | ← Otros medios de pago                        | PSE                                                                                                    |   |  |  |
|------------------------------------------------------------------------------------------|-----------------------------------------------|----------------------------------------------------------------------------------------------------|---|--|--|
| ¿Vas a pagar con la cuenta o tarjeta de alguien más?<br><u>Cambiar datos del pagador</u> | Tipo de persona<br>Personas                   | Banco<br>V Selecciona el banco                                                                             | ~ |  |  |
| Total a pagar<br>COP \$1,190                                                             |                                               | CONTINUAR                                                                                                  |   |  |  |
| 🚺 Tu proceso de pago expirará en 14 minutos                                              |                                               | No deseo continuar el proceso                                                                              |   |  |  |
| <b>Referencia</b><br>550114163157                                                        | Al continuar acepto la                        | a política de protección de datos personales de EGM Ingeniería Sin Fronteras S.A.S                         |   |  |  |
| <b>Descripción</b><br>Pago Operaciones                                                   | Si lo requi                                   | Si lo requieres puedes contactarte con la empresa en el correo electrónico recaudosweb@suramericana.com.co |   |  |  |
| <b>Fecha</b><br>2019-11-28 07:52:31                                                      |                                               |                                                                                                    |   |  |  |
| <b>Sesión</b><br>16449569                                                                |                                               |                                                                                                    |   |  |  |
|                                                                                          |                                               |                                                                                                    |   |  |  |
|                                                                                          | lambién tienes la op<br>nistorial de tus pago | pción de consultar el<br>os.                                                                               |   |  |  |
|                                                                                          | Historial de pa                               | gos                                                                                                    |   |  |  |

Encuentra aquí los cupones y comprobantes de pago de las transacciones que hiciste por medio del sitio web.

| Desde:      | 28/09/2019  | 曲                   | Hasta: 28/11/2 | 019           | <b>#</b> | Buscar  |
|-------------|-------------|---------------------|----------------|---------------|----------|---------|
| Referencia  | Transacción | Fecha               | Estado         | Medio de pago | Valor    | Detalle |
| 55011416289 | 5           | 2019-11-28 07:24:00 | PENDIENTE      |               | \$ 1.190 |         |
| 55011415484 | 0           | 2019-11-27 13:00:48 | RECHAZADA      |               | \$ 1.190 |         |
| 55011415477 | 6           | 2019-11-27 12:56:13 | RECHAZADA      |               | \$ 2.380 |         |

Ahora es más facil estar al día con el pago de las soluciones que tienes con SURA.